## Postup úhrady závazku k zaměstnanci

Z BBM Dokumentace iFIS 12.20

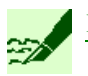

**Poznámka** 

Návod ke stažení zde.

- 1. Spustit formulář 03509 *Pokladní doklad* z menu FINANCE → POKLADNA → POKLADNÍ DOKLAD
- 2. V levé části vybrat pokladnu a použít dole tlačítko NOVÝ DOKLAD
- 3. Ve formuláři 03520 Pokladní doklad tlačítko ÚHRADY S VAZBOU NA DOKLAD
- 4. Ve formuláři 03573 *Doklady k úhradě* doklad vyhledat a použít tlačítko VLOŽIT
- 5. Klávesou ENTER vyvolat formulář 03512 Úhrada dokladu
- 6. Pro rychlé uložení a uzavření dokladu tlačítko UZAVŘÍT + KONEC
- 7. Pro rychlý tisk a vyplacení částky ve formuláři 03520 Pokladní doklad tlačítko VYPLATIT

| <b>F</b> 03520 |                                                                         | око) 🔀       | )3573 -   | Doklady k uh        | iradê (EKDOVPPI    | K) - [16.06.20  | 20; 09:59] [] [] | 222  |              | ananananananana        |                     | ana an an an an an an an an an an an an |                    |            |                 |
|----------------|-------------------------------------------------------------------------|--------------|-----------|---------------------|--------------------|-----------------|------------------|------|--------------|------------------------|---------------------|-----------------------------------------|--------------------|------------|-----------------|
| Nav            | Pokladna Pokladna 05 CZP                                                | ĸ            | Úlo<br>ha | Č. nadř.<br>dokladu | Jméno              | Osobni<br>čislo | Firma            | MR   | Popis        | Nákladové<br>středisko | Zbývá přijmout      |                                         | Zbývá vydat        | Typ de     | okladu Zp<br>úh |
|                | Kontace                                                                 | ičetní d 🝙 🖥 | 032       | 1512900258          | prijmeni874 jmeno8 | 31 3011         | int. název 5110  | 01 1 | 5 Praha, 29. | 0193611                | 0.00                | CZK                                     | 299.00             | CZK Závaz  | ek k zami Ho    |
|                |                                                                         |              | 032       | 1610900001          | prijmeni1277 jmeni | 3282            | int. název 5110  | 01 1 | 6            | 95041                  | 0.00                | CZK                                     | 5 350.90           | CZK Závaz  | ek k zamě Ho    |
|                | Datum a čas vystavení                                                   | C            | 032       | 1612100001          | prijmeni1058 jmeni | 3294            | int. název 5110  | 06 1 | 6            | 10161                  | 0.00                | CZK                                     | 24 609.10          | CZK Závaz  | ek k zamé Ho    |
|                | Od koho / komu 🛛                                                        | Dsoby . E    |           |                     |                    |                 |                  |      |              |                        |                     |                                         |                    |            |                 |
|                | Komentář                                                                | ; c          |           |                     |                    |                 |                  |      |              |                        |                     |                                         |                    |            |                 |
|                | homenai                                                                 |              |           |                     |                    |                 | ]                |      |              |                        |                     |                                         |                    |            |                 |
|                |                                                                         |              |           |                     |                    |                 | ]                |      |              |                        | ļ                   |                                         |                    |            |                 |
|                | Úhragy s vazbou na do                                                   | okladi 🛛     |           |                     |                    |                 |                  |      |              |                        |                     |                                         |                    |            |                 |
|                |                                                                         |              |           |                     |                    |                 |                  |      |              |                        |                     |                                         |                    |            |                 |
|                |                                                                         |              |           |                     |                    | 1               |                  |      |              |                        | ļ                   |                                         |                    |            |                 |
|                |                                                                         |              |           |                     |                    |                 |                  |      |              | Celkem:                |                     |                                         |                    |            |                 |
|                |                                                                         |              |           |                     | (4)                |                 |                  |      |              | _                      | _                   |                                         |                    |            |                 |
|                | Úloha 🛛 👻 👻 🔽 Pouze neuhrazené doklady 📄 Pouze doklady k subjektu       |              |           |                     |                    |                 |                  |      |              |                        | ⊻ložit              |                                         |                    |            |                 |
|                | Č.ř. Účel                                                               |              |           |                     |                    |                 |                  |      |              | -                      |                     |                                         |                    |            |                 |
| <b>~</b> 03520 | <ul> <li>Pokladní doklad (EKPVPC)</li> </ul>                            | OKO) - [16.0 | 06.2020   | ); 09:59] [] [      | ]                  |                 |                  |      |              |                        |                     | _                                       | _                  |            | (               |
| Nav            | Pokladna Pokladna 05 CZK                                                | c .          |           |                     | Malkus To          | omáš            |                  |      | NS 50        |                        | Aktuální období     | 06/20                                   | Züstatek           | 200 0      | 00.00 CZK       |
|                | Kostace Ú                                                               | četní doklad | ר ר       | Ditta éní DOk       |                    | •               |                  |      |              |                        |                     |                                         | ·                  |            | Historia        |
|                |                                                                         | ocurr uonau  |           | Priszinali pri      |                    | <u> </u>        |                  |      |              |                        |                     |                                         |                    |            |                 |
|                | Datum a čas vystavení                                                   |              |           |                     |                    |                 |                  |      |              | St                     | av dokladu Chybový  |                                         | Inte               | rni č. 🛛 🛛 | 000164456       |
|                | Od koho / komu                                                          | a a bu       | limon     | • 974 esimesei?     | 74 2044            |                 |                  |      |              | s                      | tav úhrady Nevvrovn | áno                                     | Čislo dol          | dadu .     | 06/20           |
|                | ou kono r konu                                                          | 03512 -      | Úbrada    | dokladu /Ek         | POKDO) - [16.06    | 2020: 10:151    | nn 555555        |      |              |                        |                     |                                         | Cisio do           | (lada      |                 |
|                | Komentář 🧨 03512 - Uhrada doxiadu (EKPOKDO) - [16.06.2020; 10:15] [] [] |              |           |                     |                    |                 |                  |      |              |                        |                     |                                         |                    |            |                 |
|                |                                                                         |              |           | V                   | ýdajový pok        | ladní dokl      | ad               |      | S            | tav řádku Nev          | yrovnáno - Dopiněn  |                                         | Interní číslo řádk | 00001      | 64674           |
|                | Úhrady s vazbou na                                                      |              |           |                     |                    |                 |                  |      |              |                        |                     |                                         |                    |            |                 |
|                |                                                                         | da este a    |           |                     |                    | 0000            |                  |      |              |                        |                     |                                         |                    |            |                 |
|                |                                                                         | Uloha        | doklad    | Zavazky             | / [151290          | 0258            |                  |      |              |                        |                     |                                         |                    |            |                 |
|                |                                                                         |              | Uce       | Uhrada ces          | tovneho a DN zame  | estnanci        |                  |      |              |                        |                     |                                         |                    |            |                 |
|                |                                                                         |              |           |                     | _                  |                 |                  |      | _            |                        |                     | Vypla                                   | aceno 🖉            | 00 00      | CZK             |
|                |                                                                         | Variabilni   | symbo     | 8150542             | _                  | Specific        | ky symbol        |      | _            |                        |                     |                                         |                    | .33.00     | OLIN            |
|                | Č.ř. Účel                                                               | Po           | znamka    | Praha, 29.0         | 1.2015 - 29.01.201 | 5               |                  |      |              |                        |                     |                                         |                    |            |                 |
| Ľ.             | <ul> <li>1 Úhrada cestovn</li> </ul>                                    |              |           |                     |                    |                 |                  |      |              |                        |                     |                                         |                    |            |                 |
|                |                                                                         | NS/          | TA/A/KF   | · [                 |                    |                 |                  |      |              |                        |                     |                                         |                    |            |                 |
|                |                                                                         |              |           |                     |                    |                 |                  |      |              |                        |                     |                                         |                    |            |                 |
|                |                                                                         |              |           |                     |                    |                 |                  |      |              |                        |                     |                                         |                    |            |                 |
|                |                                                                         |              |           |                     |                    |                 |                  |      |              |                        |                     |                                         |                    |            |                 |
|                |                                                                         |              |           |                     |                    |                 |                  |      |              |                        |                     |                                         |                    |            |                 |
|                | Storno řádky Zápis a konec Uzavřit Konec I                              |              |           |                     |                    |                 |                  |      |              |                        |                     |                                         |                    |            |                 |
|                |                                                                         |              |           |                     |                    |                 |                  |      |              |                        |                     |                                         |                    | Uzav       | rit + konec     |
|                | K úhradě                                                                |              |           |                     |                    |                 |                  |      |              |                        |                     |                                         |                    |            |                 |
|                |                                                                         | Celke        | em výda   | nj                  | 299.00             | Přijato         |                  |      | Vydáno       |                        | CZK                 |                                         | Veniati            |            |                 |
|                |                                                                         |              |           |                     | 200.00             |                 |                  |      |              |                        | ULI                 |                                         | - Addition         |            |                 |

Citováno z "http://stella.bbm.cz/wiki1220/index.php?title=Postup\_úhrady\_závazku\_k\_zaměstnanci&oldid=82247"

Stránka byla naposledy editována 16. 6. 2020 v 15:26.